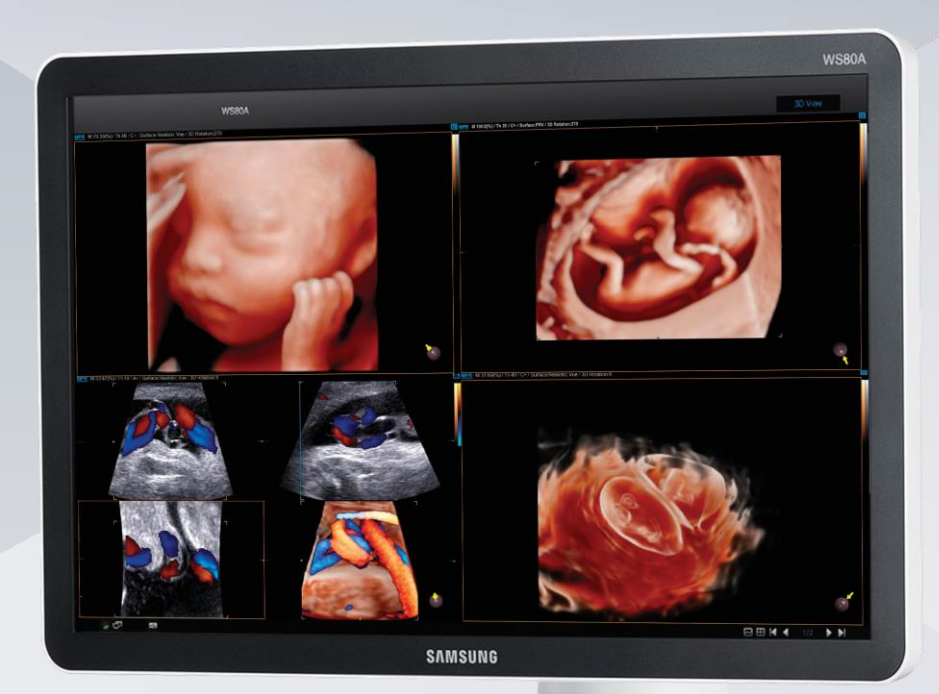

# **WS80A**

### Quick Manual

Produced by Clinical Training Center of SAMSUNG MEDISON

\* Quick Manual dose NOT include all instruction. For more detail, please refer to WS80A User Manual. It was written based on version 3.00 of WS80A.

SAMSUNG MEDISON CO., LTD.

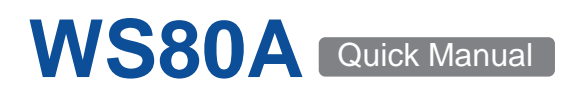

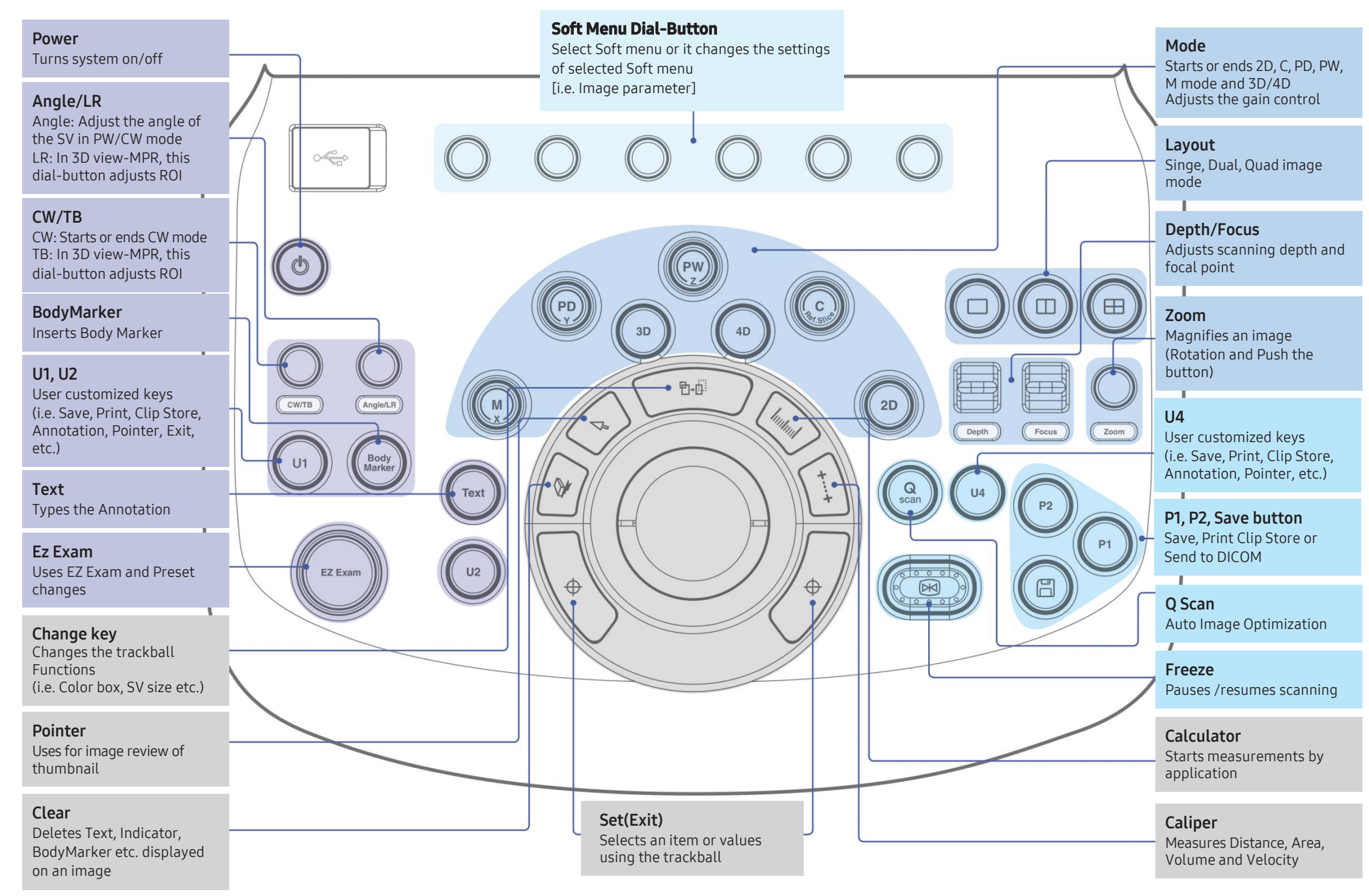

#### SAMSUNG

#### Touch screen menu

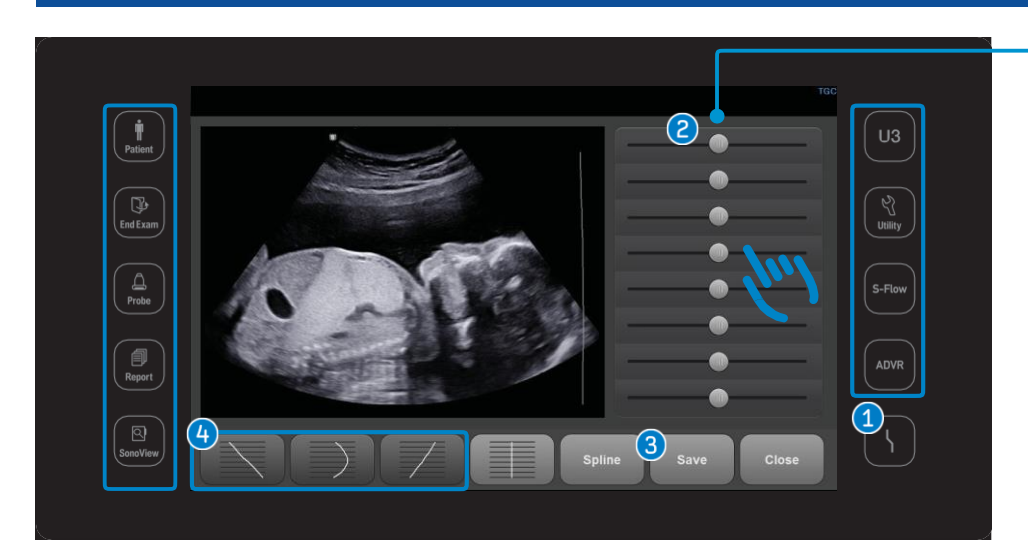

#### ■ Digital TGC(Time Gain Compensation)

- **1** Tap the DTGC on the touch screen.
- 2 Change the TGC line by dragging with fingers
- 3 Save the changed TCG line.
- 4 Select the save location.

#### Information Area

| Patient  | Display/enter the Patient Information. You can select a patient ID from worklist or enter a new patient information manually. |
|----------|----------------------------------------------------------------------------------------------------|
| End Exam | Finishes the exam of the currently selected patient and resets the related data.                                              |
| Probe    | Displays the Probe Selection screen to select or change the probe and application.                                            |
| Report   | Shows the measurement results of the current application and other information.                                               |
| SonoView | Image management program. (Review, Storage, Delete, Export and<br>Backup)                                                     |

| U3      | User customized keys<br>(i.e. Save, Print, Clip Store, Annotation, Pointer, etc.)                                      |
|---------|----------------------------------------------------------------------------------------------------|
| Utility | This menu is for system settings and ECG, Biopsy, Key Volume,<br>Touch screen brightness and contrast can be adjusted. |
| S-Flow  | Activates of bi-directional Power Doppler mode.                                                                        |
| ADVR    | Performs recording feature. (Image or Video)                                                                           |

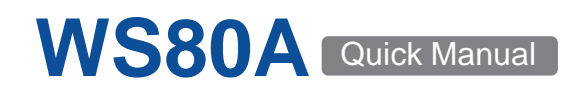

#### Worklist Search

Select [Patient] on the touch screen.
 (A Worklist search is available only when DICOM is connected.)

|          | w         | /\$80A                                                                                                    |                                                                                                    |                                                                                                |                                                                     |                                                                                      |                                                                                                    |                               | < Patient Informatio          |
|----------|-----------|----------------------------------------------------------------------------------------------------|----------------------------------------------------------------------------------------------------|------------------------------------------------------------------------------------------------|---------------------------------------------------------------------|--------------------------------------------------------------------------------------|----------------------------------------------------------------------------------------------------|-------------------------------|-------------------------------|
| Patient  | Plations  | Patient ID<br>Last Name<br>Accession #<br>Procedure ID<br>Last Updated Time :                                        | 2917/01/04, 15.45                                                                                                    | 1                                                                                              | Search                                                              | Worl                                                                                 | klist Server MTWKSCP3<br>Hilde                                                                                                    | 2<br>Clear<br>Items found : 7 |                               |
| End Exam | Workfitst | 2017/01/04,10/04<br>2017/01/04,10/06<br>2017/01/04,10/06<br>2017/01/04,10/05<br>2017/01/04,10/15<br>2017/01/04,00/06 | Patent Name<br>L JAE INON<br>L SECIN HINA<br>JEONG, SUN HINA<br>JEONG, SUN HINA<br>JO, TONKI GUI<br>BAK, BYEONG JIN<br>YU, JI YIEON<br>SON, GUI CHEOL | Patient ID<br>00430396<br>00843290<br>00843205<br>00449888<br>00868548<br>00868548<br>00864922 | Accession #<br>4800<br>4800<br>4985<br>4985<br>4911<br>3215<br>3945 | Procedure ID<br>4964<br>4963<br>4963<br>4963<br>4963<br>4945<br>4911<br>3215<br>2643 | Description<br>2-(n) Trimmeter(5)<br>USURPL Level 1<br>Domine Cynt<br>US.Transvischal<br>US.Transvischal<br>US.Transvischal<br>US.Guideci Curettage<br>US.Guideci (MS) |                               | 3 Errf Exam<br>Apply<br>Close |
| Probe    | Search    |                                                                                                    |                                                                                                    |                                                                                                |                                                                     |                                                                                      |                                                                                                    |                               |                               |
| SonoView |           |                                                                                                    |                                                                                                    |                                                                                                |                                                                     |                                                                                      |                                                                                                    |                               |                               |
|          |           |                                                                                                    |                                                                                                    |                                                                                                |                                                                     |                                                                                      |                                                                                                    |                               |                               |

| <ol> <li>Search</li> </ol> | When you click [Search], the list of patients who match the<br>search criteria will be displayed.<br>Patient ID, Last Name, Accession #, Procedure ID, Start Date,<br>and Modality can be used as search criteria. |
|----------------------------|----------------------------------------------------------------------------------------------------|
| ID Select                  | Select patient list and tap on [Apply].<br>This applies the selected patient information to the system.                                                                                                    |
| 3 Start Exam               | Click [Start Exam] to enter scan mode.<br>(If you wish to enter detailed patient information, please click<br>[apply].)                                                                                            |

#### **Registration of Patient**

■ Select [Patient] on the touch screen then select Patient( ✓ ) on the monitor screen.

| SA      | MSUNG                                                                                                    | < Patient Information    |
|---------|----------------------------------------------------------------------------------------------------|--------------------------|
| Patient | Parlant D SAMELING III III IIII IIII IIII IIIII IIIIIIII                                                                                                    | Register<br>OK<br>Cancel |
| Wonlint | Generation         City         Face         Unotage           Examinity         Monitor         Examinity         Examinity | Et Exam+                 |
| Search  | AbAQueste (Virolation) Gravita BAN<br>Display Calculated LLIP(Estab.) Aborta BAN<br>Display Calculated LLIP(Estab.) BSA et<br>LLIP 1990; 80 1991 Para<br>Number of Patoese All Sea                                                                                                    | Clear Measure            |
|         | Diag Physician Nome East Songrapher Name East<br>Description Nome East<br>Description Nome East<br>Return to 'Nome' With End Exam<br>Whon a charge and the Diag Diagraphy inform                                                                                                    | Measure Data             |

| 1 Insert ID          | Enter patient ID, name, and other types of basic patient.                                                                                                    |
|----------------------|----------------------------------------------------------------------------------------------------|
| 2 Add<br>Information | <ul> <li>Add required information for individual applications.</li> <li>* Enter the obstetrical information.</li> <li>① Enter the OB Application tab</li> <li>② LMP, EDD, Number of fetuses etc.</li> </ul> |
| Operator             | Enter the name of the physician who scanned the patient.                                                                                                    |
| 4 Start Exam         | Click [OK] to enter scan mode.                                                                                                    |

#### **Probe Selection**

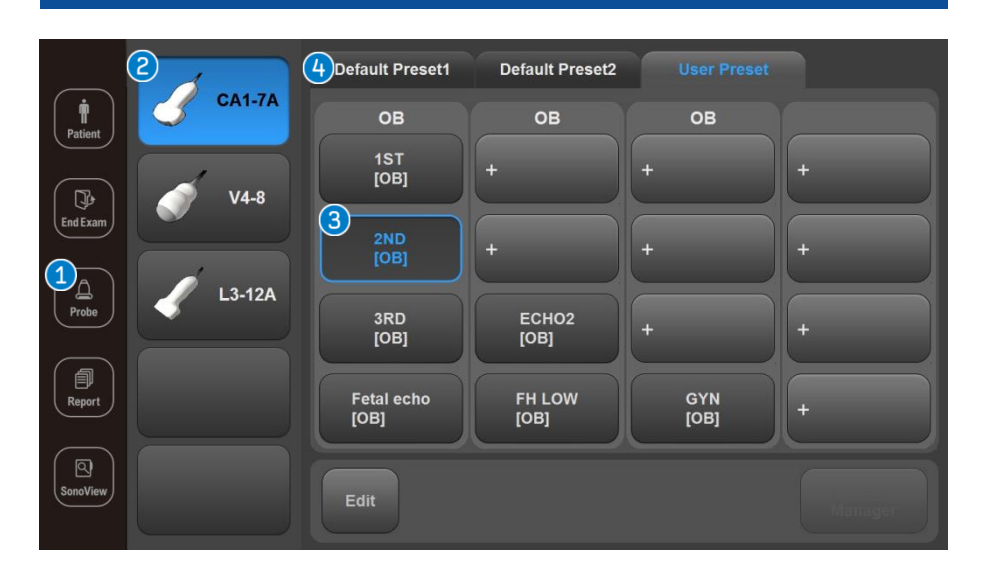

| Probe Selection | Select [Probe] of the touch screen.                                                                           |
|-----------------|----------------------------------------------------------------------------------------------------|
| Probe Type      | Displays a list of all probes currently connected to the system. Select the probe icon you would like to use. |
| User Preset     | User presets can be set as user's preference.                                                                 |
| Default Preset  | Select it when you want to use the factory (default) setting                                                  |

#### **Quick Preset**

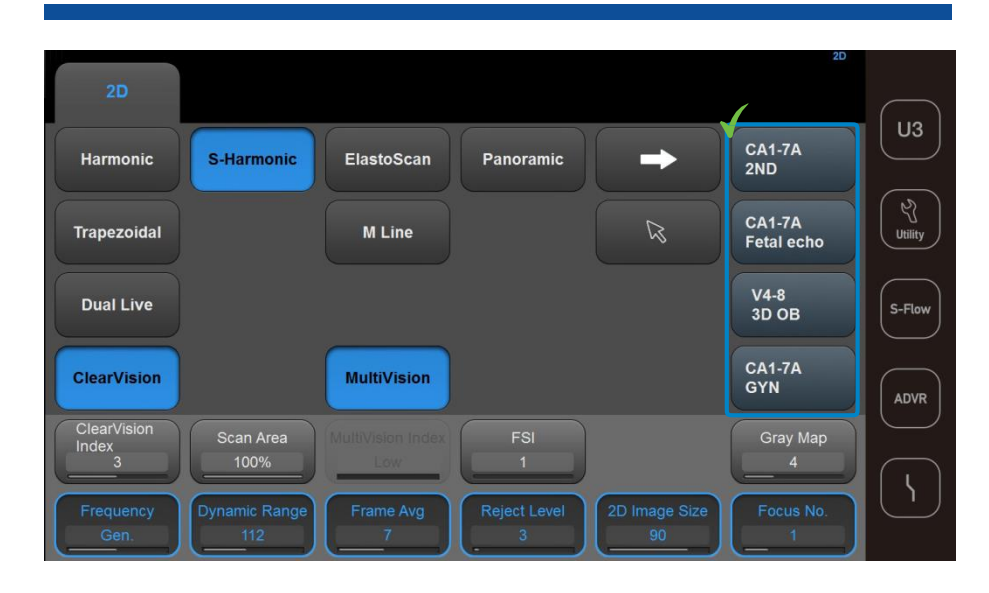

#### **√** Quick Preset

Shows the frequently used presets. Changes both probes and presets simultaneously. (Select up to 4 presets on set up menu.) Utility  $\rightarrow$  Setup  $\rightarrow$  General  $\rightarrow$  Quick Preset Setup

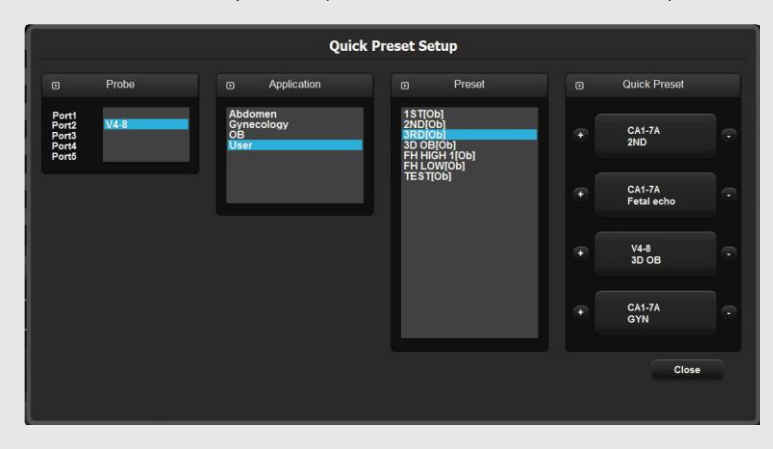

#### Touch Screen – Scan Mode

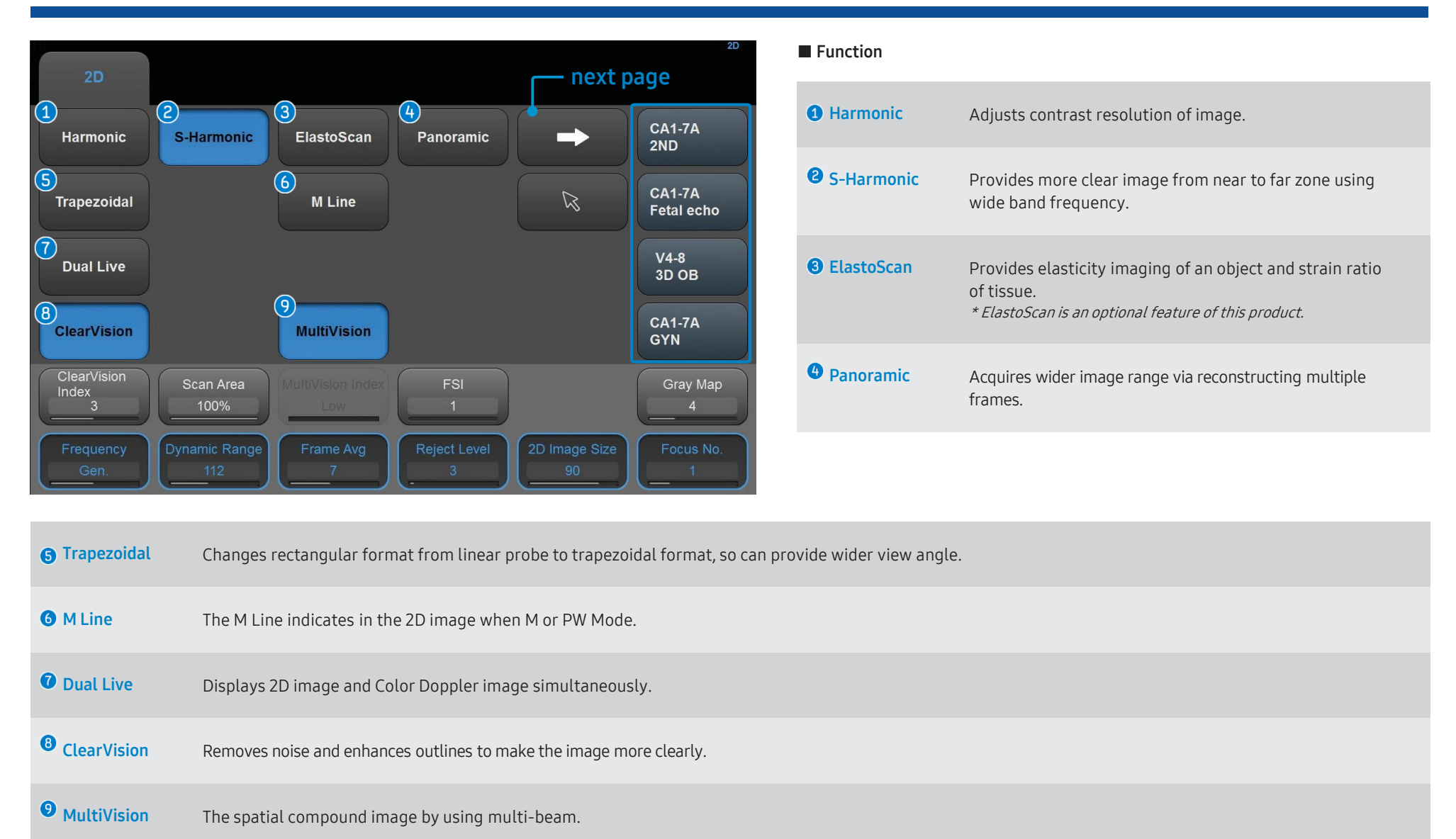

#### Color/PD Doppler/S-Flow

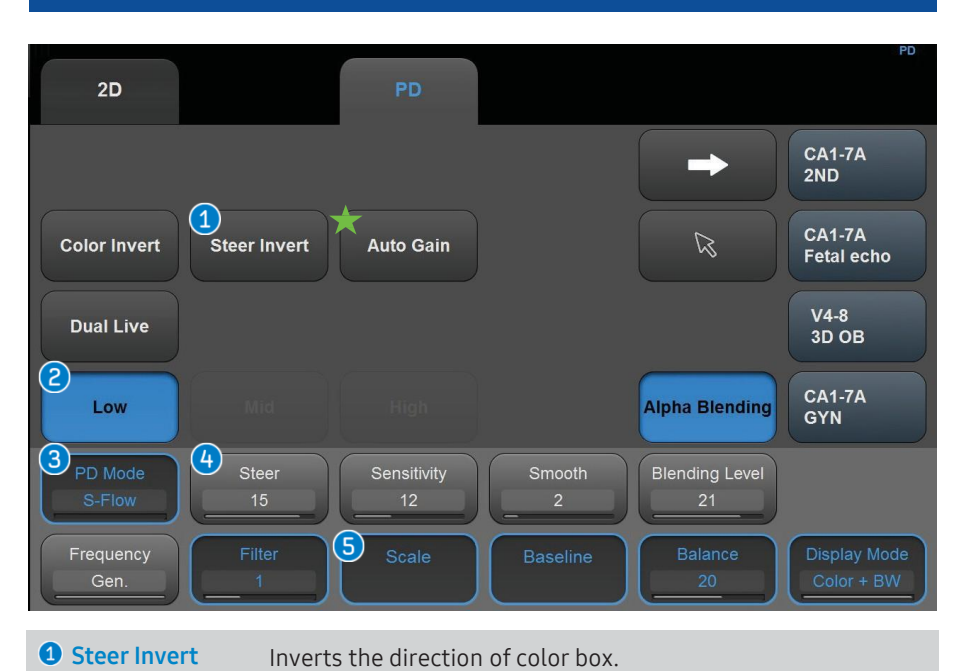

| <b>2</b> Low/Mid/High | Automatically adjusts the appropriate color scale.                                                                   |
|-----------------------|----------------------------------------------------------------------------------------------------|
| PD Mode<br>(S-Flow)   | High sensitivity bi-directional Power Doppler mode for tiny vessels. (Access from PD mode $\rightarrow$ S-flow mode) |
| 4 Steer               | Adjusts the angle of color box. (Right 3, 2, 1, none, Left 1, 2, 3)                                                  |
| <b>G</b> Color Scale  | Adjusts the PRF. (Pulse Repetition Frequency)                                                                        |

#### Smart Dynamic Color

#### ★ Auto Gain

- Select [Auto Gain] on the touch screen in Artery, Carotid preset.
- Adjusts proper Color gain automatically frame by frame.
- The dynamic color coding up on blood pressure can be controlled via [Auto Gain] function.

#### **PW Doppler**

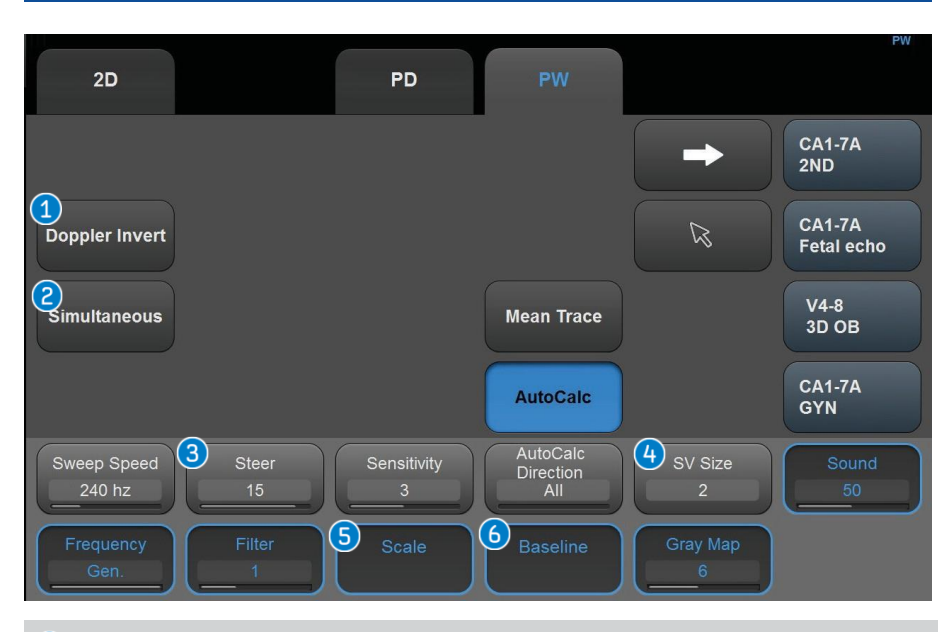

| <b>1</b> Doppler Invert | Inverts + and -, which indicates the velocity of the spectrum.  |
|-------------------------|-----------------------------------------------------------------|
| ② Simultaneous          | Views real-time 2D and Spectral Doppler image at the same time. |
| <b>3</b> Steer Invert   | Inverts the angle of the sample volume.                         |
| 4 SV Size               | Select a SV size between 0.5~20 mm.                             |
| <b>9</b> PW Scale       | Adjusts the PRF. (Pulse Repetition Frequency)                   |
| <b>6</b> Baseline       | Adjusts baseline by rotating dial-button.                       |

**Smart Auto Doppler** \* *This function is only available in Vascular preset of linear probe.* Select [Quick Scan] (2) on the control panel in the Doppler mode.

- Location of the ROI box, the sample volume position, and the direction of the Steer angle can be controlled by one click.
- Improves the complex UI Workflow of Doppler mode.

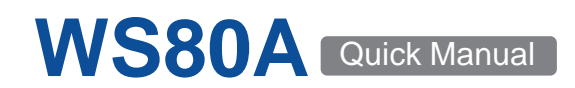

#### 3D/4D

#### ■ 3D / 4D Data Acquisition

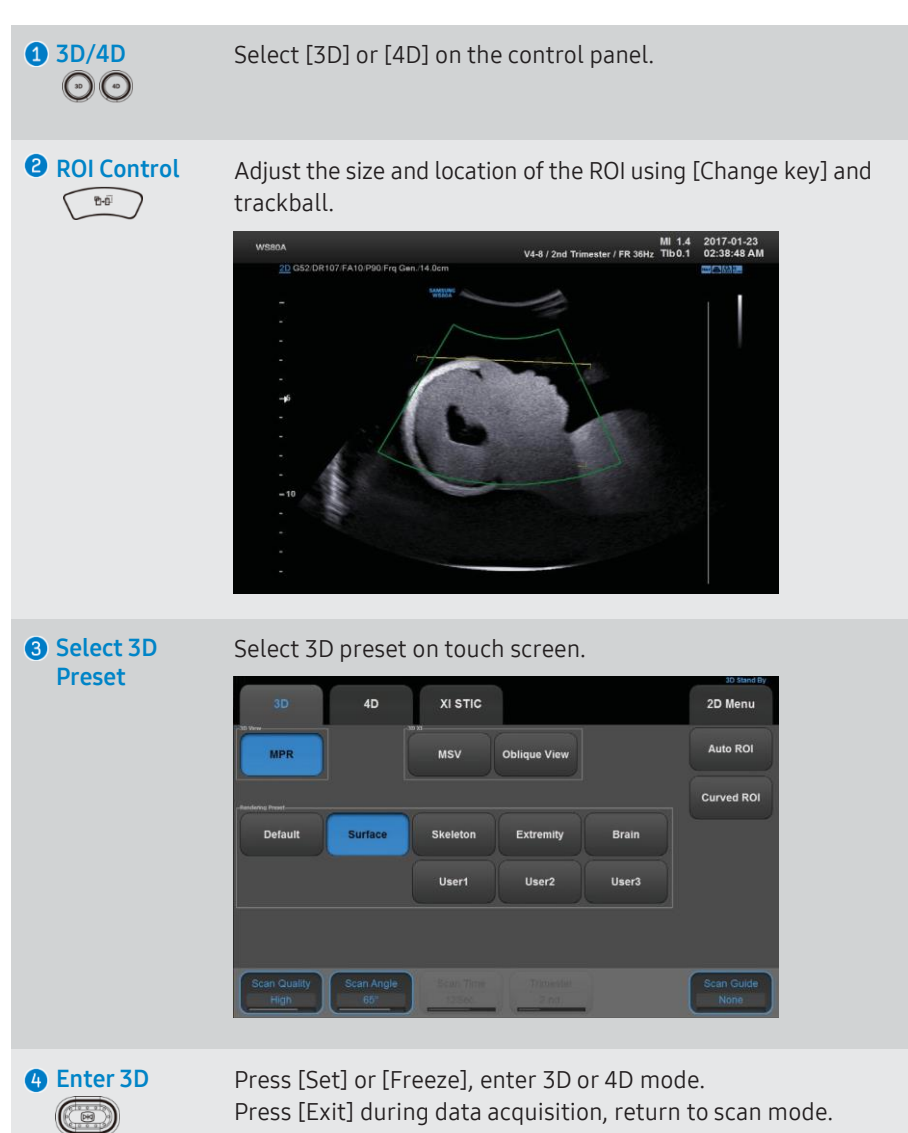

#### ■ 3D / 4D Rendering (Axis and Orientation)

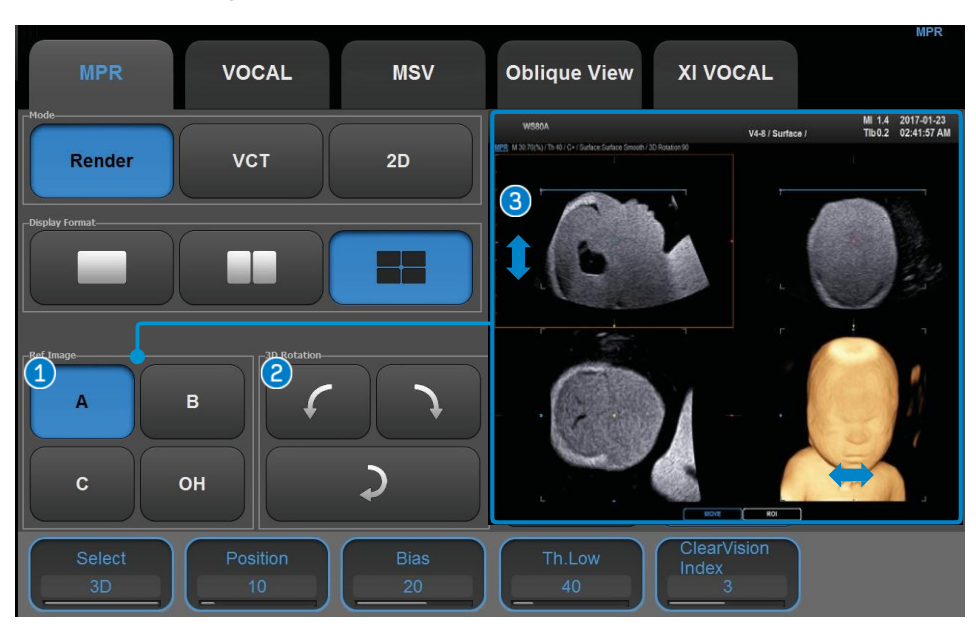

| Reference<br>Image    | Set the Reference images in 2D A, B, C.<br>A : Axial Section Image<br>B : Sagittal Section Image<br>C : Coronal Section Image<br>OH : Set the Reference images in 2D A, B, C. |
|-----------------------|----------------------------------------------------------------------------------------------------|
| 2 3D Rotation         | Rotation of 3D image<br>for : 90 degrees counter clockwise<br>for : 90 degrees clockwise rotation<br>for : 180 degrees clockwise rotation                                     |
| 3D Axis<br>Adjustment | Rotation the image by rotating the X, Y, Z knob                                                                                                    |

#### SAMSUNG

#### 3D/4D

#### ■ 3D / 4D Rendering

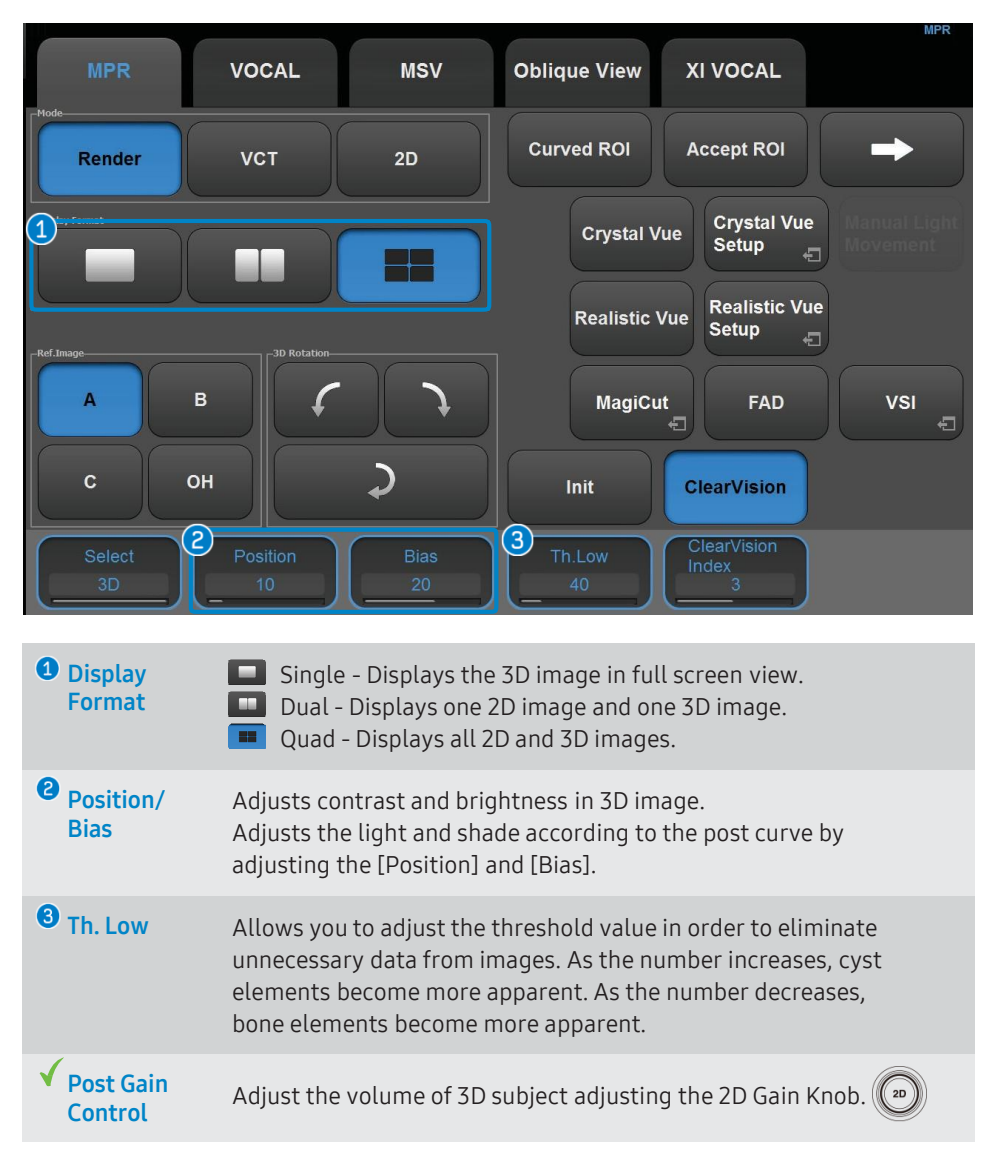

#### 3D View

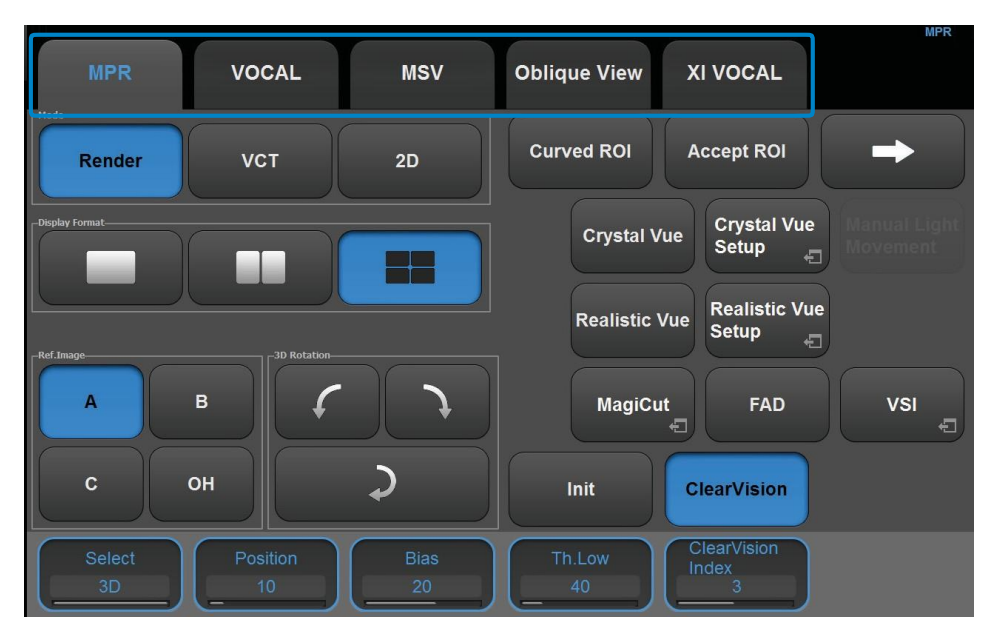

| MPR             | Multi Planar Reconstruction Displays three orthogonal sections.                                                       |
|-----------------|----------------------------------------------------------------------------------------------------|
| VOCAL           | Measures the volume of an object in a standard 3D image.<br>Rotational slices are used.                               |
| MSV             | Multi Slice View<br>An image can be viewed in multiple slices.                                                        |
| Oblique<br>View | After drawing a straight or curved line in the selected image in MSV mode, you can observe the related oblique image. |
| XI VOCAL        | The object is cut into numerous sectional slices to determine its volume. Horizontal slices are used.                 |

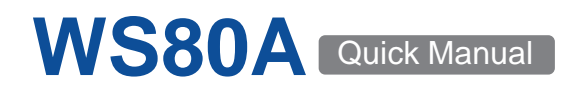

#### Measurement

Calculator

(Jud) Data measurement by application. (OB, Cardiac, Vascular, Prostate, etc.)

Caliper 💮 Measures (using a trackball and [Set]) selected items. (i.e. Distance, Area, Volume, Doppler measure etc.)

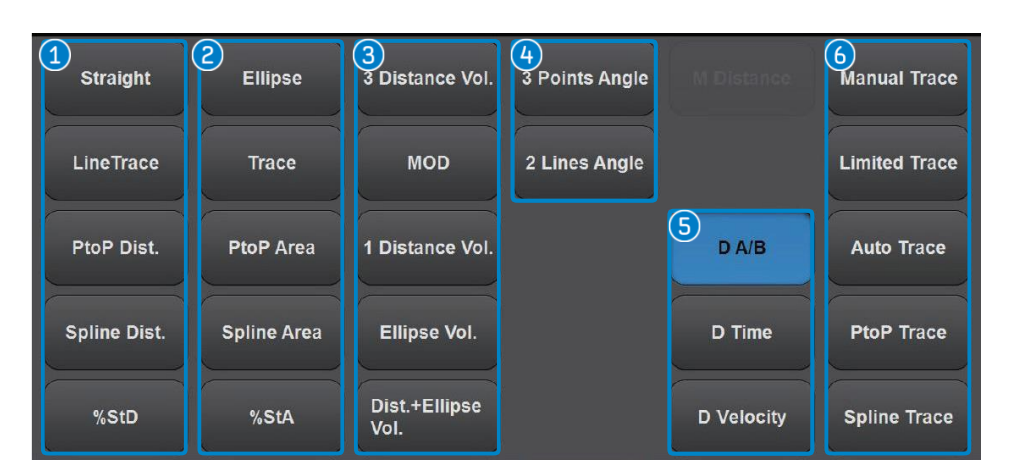

| <ul> <li>Distance</li> </ul> | Straight<br>Trace<br>%StD | Measures the straight distance between 2 points.<br>Measures traced curved-line.<br>Diameter of a vessel is measured and the stenosis ratio<br>calculated. |
|------------------------------|---------------------------|----------------------------------------------------------------------------------------------------|
| <b>2</b> Area                | Ellipse<br>Trace          | Measures the circumference area.<br>Measures the traced area of an irregular object.                                                                       |
| <b>3</b> Volume              | 3 Dist. Vol.              | Measures the volume of an object by using 3 straight lines.                                                                                                |
| 4 Angle                      | 3 Point<br>2 Line         | Measures the angle using 3 points.<br>Measures the angle between 2 lines.                                                                                  |

| <b>9</b> Doppler (Only available in Spectral Doppler mode) |                                                                                                    |  |  |  |  |
|------------------------------------------------------------|----------------------------------------------------------------------------------------------------|--|--|--|--|
| D A/B                                                      | Measures the velocity at 2 specified points, which includes S/D ratio, RI, PI, velocity gradient, time gradient and acceleration time. |  |  |  |  |
| D Time                                                     | Calculates time on selected range between the bars.                                                                                    |  |  |  |  |
| D Velocity                                                 | Measures the velocity at 1 specified point.                                                                                            |  |  |  |  |

| -   |     |     |      |     |
|-----|-----|-----|------|-----|
| 6)  | Don | nle | r Tr | ace |
| • • |     | pre |      |     |

| Manual  | Traces Spectral Doppler wave form and calculates velocity, integral value and the average velocity of blood flow. (includes S/D ratio, RI, PI, Velocity gradient, Time gradient and Acceleration time.) |
|---------|----------------------------------------------------------------------------------------------------|
| Limited | Automatic spectrum trace within specified range.                                                                                                    |
| Auto    | Automatic spectrum trace within whole range.                                                                                                    |

#### Measurement – Early OB

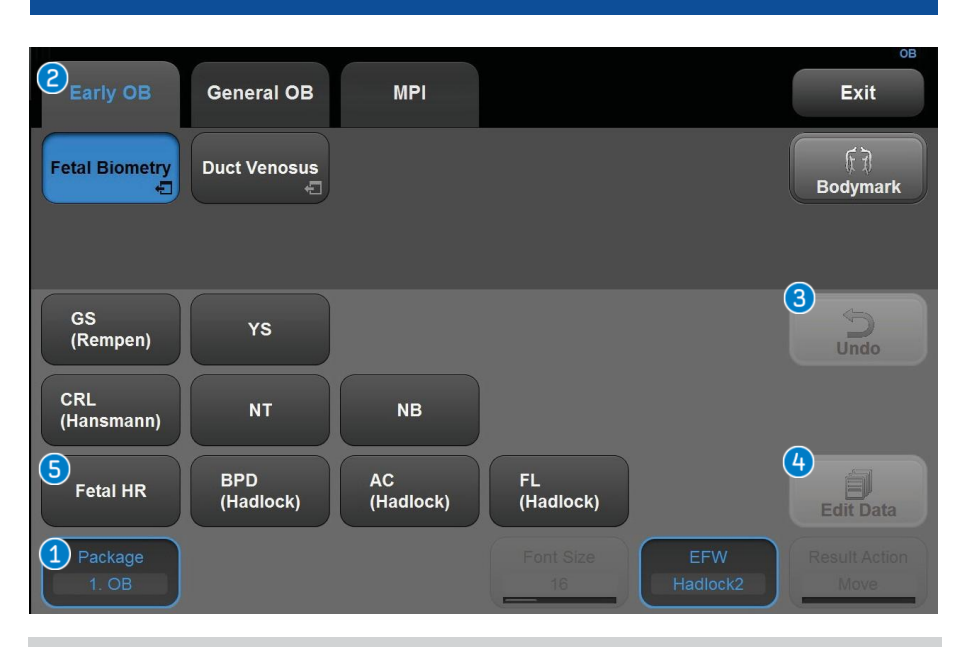

| Package       | Provide calculate package up on selected probes/<br>applications.                                                               |
|---------------|----------------------------------------------------------------------------------------------------|
| Early OB      | Activate the 1st trimester measurement items including<br>GS, CRL, NT and etc.<br>Measure the length using [Set] and trackball. |
| <li>Undo</li> | When [Undo] is activated, the measured item is cancelled and can be measured again.                                             |
| Edit Data     | Measured data to be edited in [Report].                                                                                         |
| • Fetal HR    | Fetal heart rate measurement<br>* HR cycle is controllable when selecting Fetal HR.                                             |
|               | Package 1 OB                                                                                                    |

#### Measurement – General OB

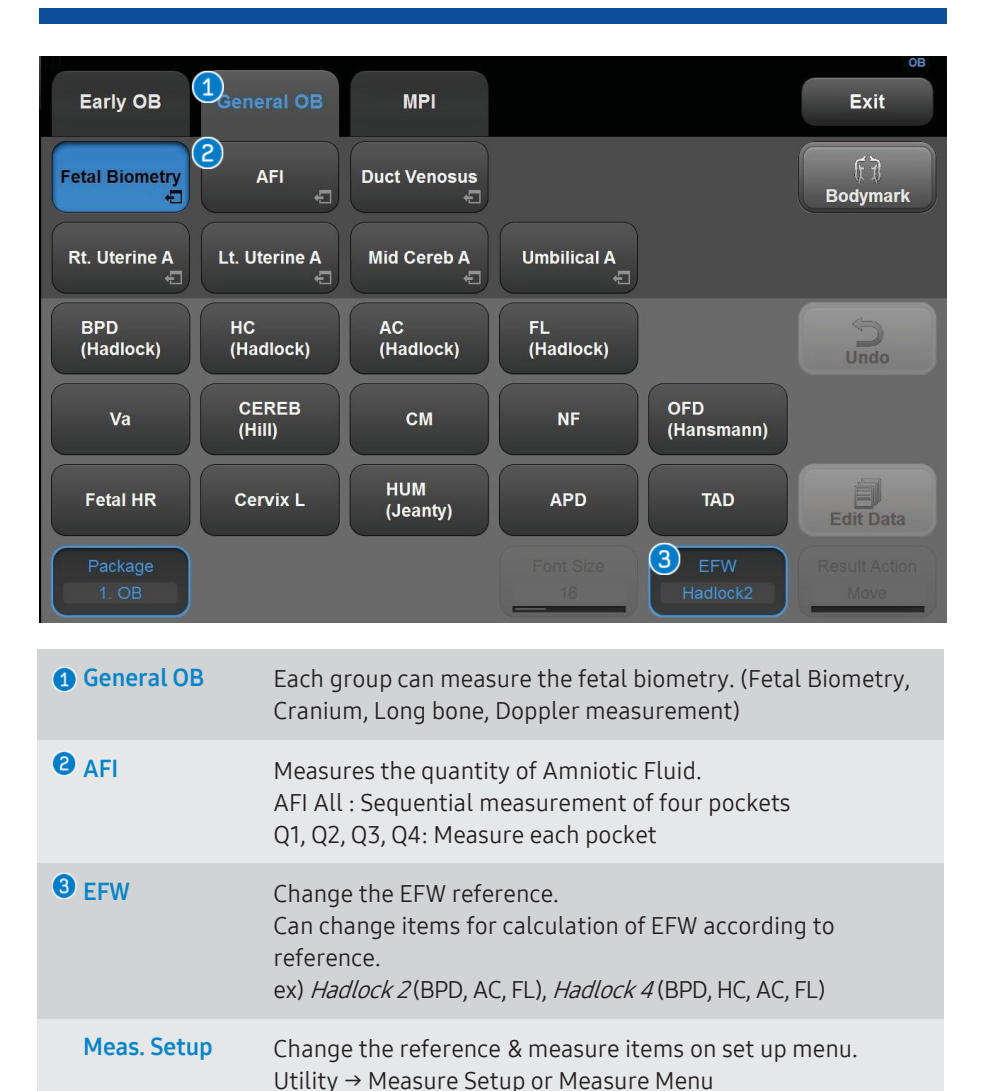

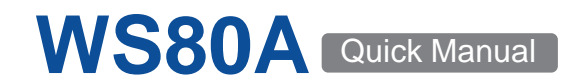

#### Still Image Save

#### Saves a single image.

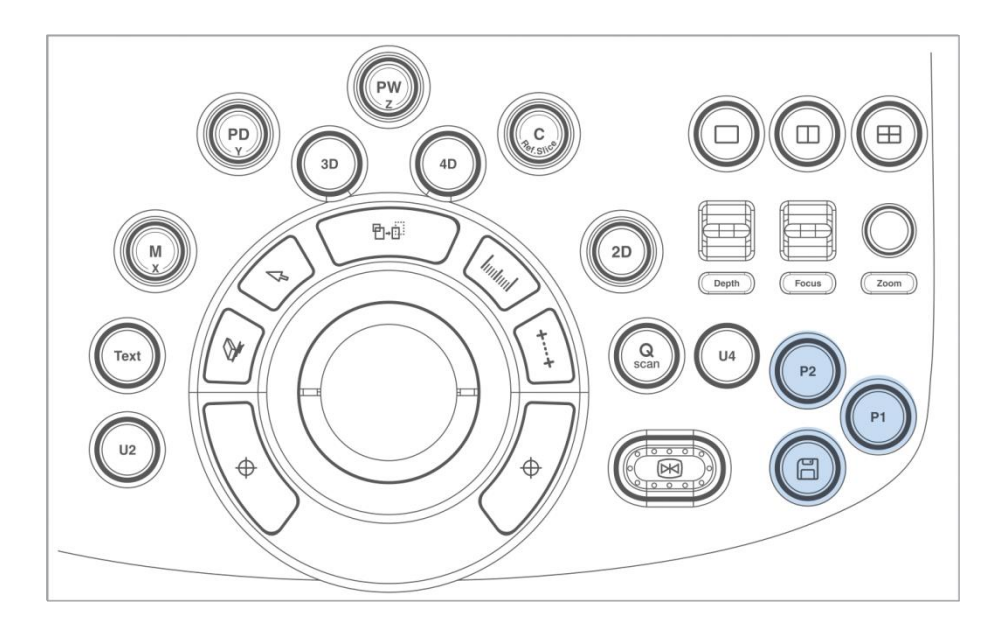

| Still Image Save         | Press [Save key].                                                                                                  |
|--------------------------|----------------------------------------------------------------------------------------------------|
|                          | (In the default settings, the [Save key]is assigned to save but                                                    |
|                          | user can choose on the setup menu.)                                                                                |
|                          | *Available in Freeze mode or Unfreeze mode.                                                                        |
|                          |                                                                                                    |
|                          |                                                                                                    |
| P1-2                     | Multiple functions can be saved to the [P1] and [P2], such                                                         |
| P1-2<br>[Peripheral key] | Multiple functions can be saved to the [P1] and [P2], such as Save, Store Clip, Print1, Print2, and Send to DICOM. |

#### **Cine Save – Freeze Mode**

Saves video between Unfreeze and Freeze mode up on available maximum frame.

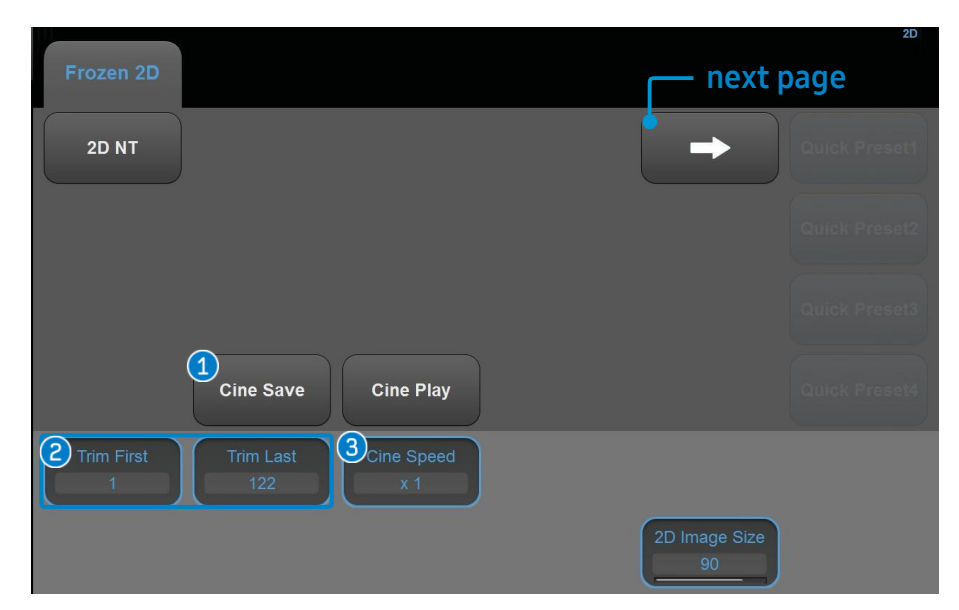

| Cine Save                 | Tap the [Cine Save] to save the specified image frames by<br>tapping it.<br>(Only available on Freeze mode) |
|---------------------------|----------------------------------------------------------------------------------------------------|
| Crim First.<br>Trim Last. | Set the first frame of the cine images to be saved.<br>Set the last frame of the cine images to be saved.   |
| Cine Speed                | Sets cine play speed.<br>It can be set from x0.5, x1.0, x1.5 to x2.0.                                       |

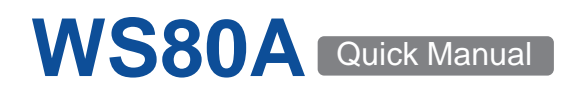

#### Store Clip Image Save – Scan Mode

Store Clip Image : On the scan mode, press the [User key] on the control panel that corresponds to store clip. (Usually be assigned on the [P1])

| 2D               |                                                                                                  | <sup>∞</sup> Previous page               |
|------------------|--------------------------------------------------------------------------------------------------|------------------------------------------|
| Pr               | obe direction, flip                                                                              | Quick Preset1                            |
|                  |                                                                                                  | Quick Preset2                            |
|                  |                                                                                                  | Quick Preset3                            |
|                  | 2D Im<br>Panni                                                                                   | nage<br>ing Chroma Map Quick Preset4     |
| View Angle       | Store Method<br>Time                                                                             | Chroma Map<br>Type 1                     |
| Speed<br>1540m/s | Sec Edge Er                                                                                      | nhance Power Q Scan Offset 0             |
| Store method     | Select the method for saving the store clip function.<br>Select the type of store clip.          | the cine image when you use              |
| Time             | Sets time duration when save                                                                     | e the images.                            |
| Manual           | Sets store range by manual.<br>Saves the images from the time<br>pressed to it is pressed again. | e when [Store Clip] is firstly           |
| ECG Beat         | Saves the images by heart bea<br>* ECG Beat can be selected or                                   | at. (1 - 8 beats)<br>nly when ECG is on. |

| Retrosp          | ective   Prospective                                                  |
|------------------|-----------------------------------------------------------------------|
| Cine Loop Period | - configure on the setup                                              |
| Retrospective    | When you select this option, scanned cine image will be saved.        |
| Prospective      | When you select this option, cine images will be scanned to be saved. |
|                  |                                                                       |

# Configure on the setup (DICOM and User Defined key)Send On End ExamSends all saved images when you press [End Exam].Send As You GoSends an image whenever you press [Save].Manual Send to<br/>DICOMTransfers images manually in the [SonoView].

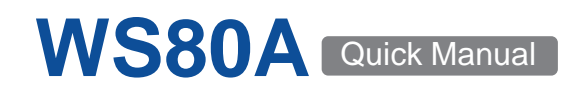

#### SonoView – Image Review

- [SonoView] is a image management program.
- Tab the [SonoView] of the touch screen.

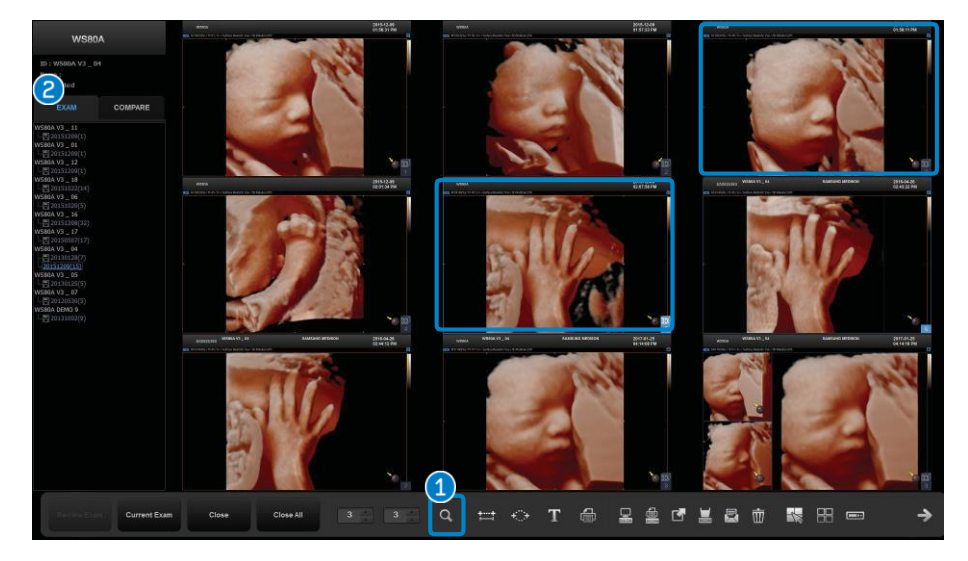

■ [Current Exam] is shown on the first page.

| Search           | Open exam list.                                                                                         |
|------------------|----------------------------------------------------------------------------------------------------|
| 2 Exam list      | The selected exam list or completed exam list is displayed.<br>The selected image is shown in blue box. |
| <b>O</b> Layouts | Adjusts displayed images layout from 1 x 1 to 4 x 4<br>(Max. 16 images)                                 |
| 4 Image Scroll   | Displays the images on the next or previous page.                                                       |

#### Send to DICOM – Manual

■ The method to manually transfer images.

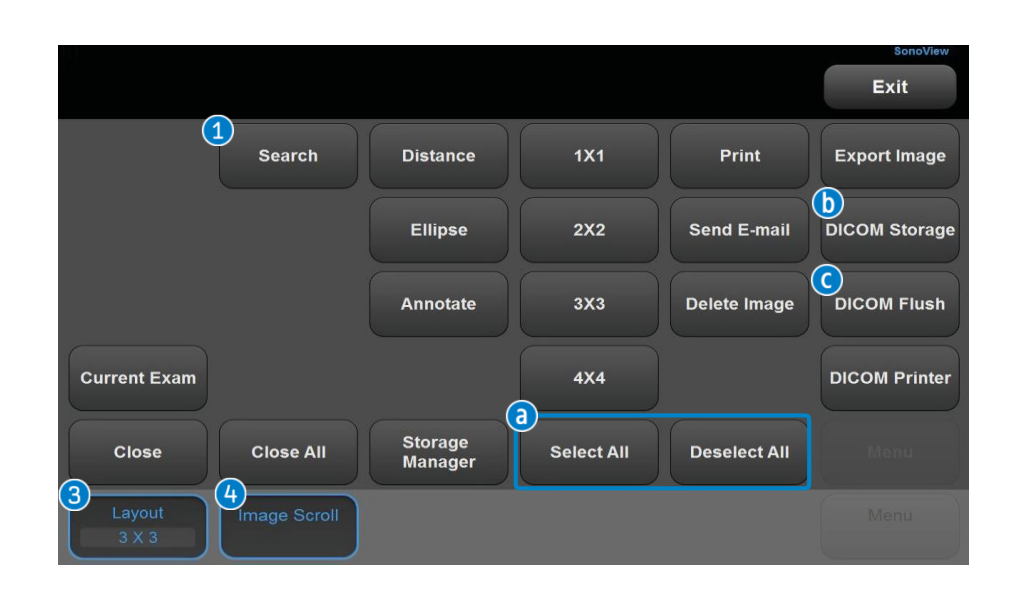

| Select All<br>Deselect All | Selects or deselects all images.<br>Select the images using the trackball or [Set].<br>The selected images are shown in blue box. |
|----------------------------|----------------------------------------------------------------------------------------------------|
| DICOM Storage              | Sends the selected image to the DICOM server.<br>Only available if the image is selected.<br>[DICOM Storage] → [Transfer]         |
| O DICOM Flush              | Transfers all <b>NOT SENT</b> image to PACS.<br>Only available if the exam is running.                                            |

#### SonoView – Image Management, Export & Backup

#### 1 Tab the [SonoView] of the touchscreen.

**2** Select Exam [Search] of the [SonoView]screen.

| Revine Exerc | Current Exam                                                                                          | Close                                                               | Close All                    | 3            | - 2a                                                                                                    | Ħ                                | ÷                                                    | т                                                | ٩    |                            | ф <b>а</b> | ď |       | 2                       | 莭             | 1      |
|--------------|----------------------------------------------------------------------------------------------------|---------------------------------------------------------------------|------------------------------|--------------|----------------------------------------------------------------------------------------------------|----------------------------------|------------------------------------------------------|--------------------------------------------------|------|----------------------------|------------|---|-------|-------------------------|---------------|--------|
| v            | VS80A                                                                                                 |                                                                     |                              |              |                                                                                                    |                                  |                                                      |                                                  |      |                            |            |   | ţ     | < Patie                 | ent Info      | mation |
| Patient      | Search By<br>Patient ID<br>Exam Date<br>Period<br>Type                                                | <ul> <li>Patient ID</li> <li>0000 / 00 / 00</li> <li>All</li> </ul> | Patient N     0000 ( 0     1 | ame          | Search<br>All                                                                                                    | *                                | Drive<br>Current<br>Total Exa<br>Exam Se<br>Images S | Informati<br>ims<br>lected<br>ielected<br>ielect | HDD( | E:)<br>5<br>2<br>16(274.24 | IMB)       |   | 4 5 6 | Revie<br>Delet<br>Senc  | ~~<br>•<br>1  |        |
| Worklist     | Patient ID<br>2017-01-24-0001<br>2017-01-23-0003<br>2017-01-23-0002<br>2017-01-23-0001<br>WSB0A V3_04 | Patien                                                              | t Name                       | Age Gender ' | 7 Exam Date<br>2017/01/24 / 02:45:18 pm<br>2017/01/23 / 12:00:33 pm<br>2017/01/23 / 11:58:31 am<br>2017/01/23 / 11:58:02 am<br>2013/01/28 / 10:44:42 am | Images<br>1<br>2<br>1<br>1<br>15 | Measure<br>V                                         | SR SE                                            | SC Q | Descript                   | ion a 1    |   |       | Expor<br>Backu<br>Close | rt<br>ip<br>e |        |

#### 3 Select patient ID in the exam list.

( **★** Multi Select - selects multiple exams)

| Continue Exam<br>or Review Exam | Reviews the saved images.<br>If the exam was performed within 24 hours from now,<br>append exam is allowed.<br>Exams performed longer than 24 hours, only [Review Exam]<br>is allowed. |
|---------------------------------|----------------------------------------------------------------------------------------------------|
| <b>⑤</b> Delete                 | Deletes the saved exams.                                                                                                    |
| Send                            | Transfers the saved images to PACS server.<br>(Select [Send] → Displayed the DICOM Storage → Select<br>Alias →[Transfer])<br>* Transfers all images on selected exams.                 |

#### **Converts image to PC compatible format such as BMP, JPEG,** TIFF, AVI, MPEG, DICOM..

- a Select Drive. (CD-G:, USB-H: )
- **b** Directories Select the location in which the exam will be saved.
- C Enter the file name.
- **d** Select file and video format. (BMP, JPEG, TIFF, DICOM, AVI, MP4)
- Export Option
   Hide Dationt Infor

Hide Patient Information – To remove patient ID and name Multi Folder – Categorized files per date and patient ID

Click [Export]

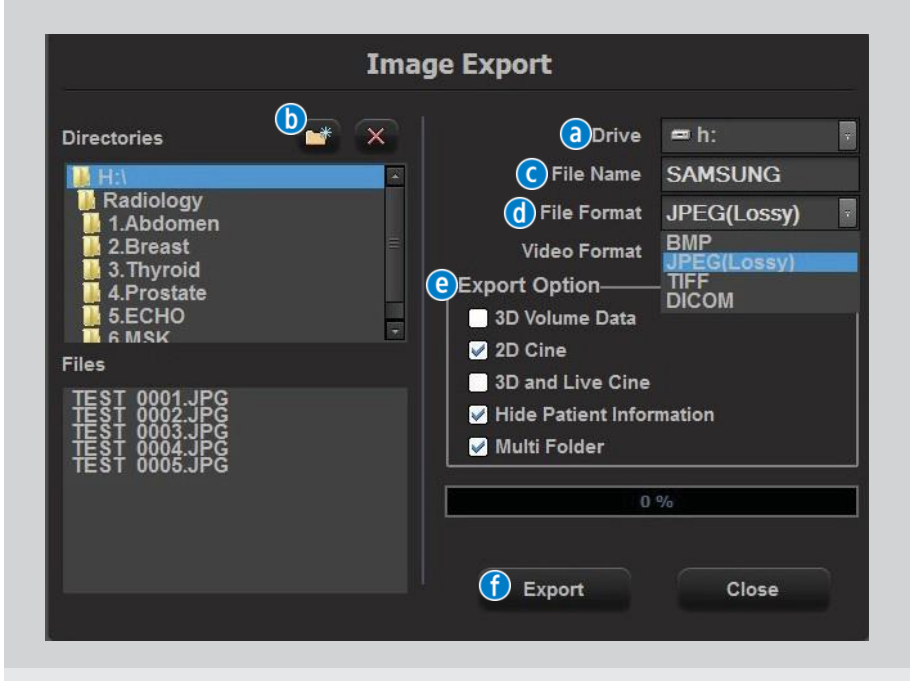

#### Backup

Back up and restore data. These back up data only can be review on the system.

Select Backup  $\rightarrow$  Confirm [Yes]  $\rightarrow$  Select Drive  $\rightarrow$  DVD(g:), USB(h:)